### Инструкция

# по обзвону и информированию граждан для прохождения бесплатной вакцинации от COVID-19

(раздел «Регистратура»)

На 6 листах

## Инструкция для сотрудников уполномоченных сотрудников медицинских организаций

Для отображения по пациенту факта обзвона сотруднику МО необходимо сформировать отчет и создать ШМД по обзвону пациента:

#### 1.Открытие отчета «Обзвон невакцинированных»

Для того, чтобы сформировать отчет необходимо открыть в меню:

- Контроль исполнения Дополнительные отчеты;
- Регистратура Дополнительные отчеты;
- Иммунопрофилактика Отчетность.

Необходимо выбрать отчет «Обзвон невакцинированных» и нажать кнопку «Выполнить»:

| 10                                            | Дополнительные отчеты (Раздел "Регистратура") (1С:Предприятие) 😓 🛅 🕅 М М+ М- 🗖 | × |  |
|-----------------------------------------------|--------------------------------------------------------------------------------|---|--|
| Дополнительные отчеты (Раздел "Регистратура") |                                                                                |   |  |
| 1                                             | Зывод отчета по пациентам, проживающих на определенных адресах                 |   |  |
|                                               | Обзвон не вакцинированных                                                      |   |  |
|                                               |                                                                                |   |  |
|                                               |                                                                                |   |  |
|                                               |                                                                                |   |  |
|                                               |                                                                                |   |  |
|                                               |                                                                                |   |  |
|                                               |                                                                                |   |  |
|                                               |                                                                                |   |  |
|                                               |                                                                                |   |  |
|                                               |                                                                                |   |  |
|                                               |                                                                                |   |  |
|                                               |                                                                                |   |  |
|                                               |                                                                                |   |  |
|                                               |                                                                                |   |  |
|                                               |                                                                                |   |  |
|                                               |                                                                                |   |  |
|                                               |                                                                                |   |  |
| Ē                                             | Настроить список           Выполнить         Отмена                            |   |  |

Если отчет не отображается в списке, необходимо нажать кнопку «Настроить список», найти в списке отчет, отметить его индикатором и нажать кнопку «ОК».

#### 2. Структура отчета «Обзвон невакцинированных».

Организация — выставляется по умолчанию.

Пациент хроник — выбирается «Да» или «Нет».

Участок — возможно указать участок пациента.

Результат обзвона — возможно выбрать результат обзвона пациента.

**Возраст с** — указывается периодом «с» - «по» в годах.

Есть вакцина— выбирается «Да», «Нет», «Поставлена вакцина за период», «Показать все». При необходимости есть возможность задать период поиска вакцинации в карте пациента (значение указывается в месяцах, при указании значения «0» наличие/отсутствие вакцины ищется за весь период). При выборе значения «Поставлена вакцина за период» возможно указать период поиска диапазоном.

Диагноз – указывается диагноз, по которому необходимо отфильтровать данные в отчете. Дополнительно для этого фильтра добавлено поле «Пациент болел» с выбором значения «Да», «Нет», «за период», а также кол-во месяцев для поиска диагноза (при значении «О» ищется диагноз за весь период, начиная с 01.01.2019, при выборе значения «за период» возможно указать период поиска диапазоном).

Период – количество месяцев, указывается за какой период отбирать пациентов по указанному диагнозу.

В случае выбора значения «Да» в поле «Пациент болел» система ищет наличие выбранного диагноза у пациента в течение указанных месяцев.

В случае выбора значения «Нет» в поле «Пациент болел» система выбирает пациентов, у которых отсутствует выбранный диагноз за указанное количество месяцев.

Поля: Количество дней для перезвона, Путь к файлу выгрузки, Количество выгружаемых

Есть запись на вакцинацию — выбирается «ДА» или «Нет».

Скрывать обзвоненных пациентов — при установке чек-бокса из отчета скрываются пациенты, которых обзвонили.

Причина отказа – из списка выбирается одна из причин отказа от вакцинации.

пациентов необходимы для выгрузки файла для дальнейшего обзвона пациентов автоматом.

| 🗲 🔿 Обзвон невакцинированных пациентов                                                                                                    | ×                     |  |  |  |  |  |
|----------------------------------------------------------------------------------------------------|-----------------------|--|--|--|--|--|
| Сеориноровать Создать ШИД Выгрузить в саи                                                                                                    | Еще -                 |  |  |  |  |  |
| Upravisaumi: 6 <sup>0</sup><br>Orfonu orvera                                                                                                    |                       |  |  |  |  |  |
| Rauterripores: 🗹 🖾 🔹 Ects saruce не векцинацию: 🗹 (Her                                                                                                    | •                     |  |  |  |  |  |
| Vector: Bonece •X Copeans discovereex nauverne:                                                                                                    |                       |  |  |  |  |  |
| Результат обласна: 🗹 (В списке •) (Отказ   ×) Причина отказа:                                                                                                    | •                     |  |  |  |  |  |
| Bospacer c: 65 no: 99                                                                                                    |                       |  |  |  |  |  |
| Есть васцика: Нет • период. 0) месяцие (0-за весь период постановки диагноза)                                                                                                    |                       |  |  |  |  |  |
| Диалноз: 1007.1 + С Пациент болек: Да + период: 5 месяцев (0 -за весь период постановки днагноза)                                                                                                    |                       |  |  |  |  |  |
| Количество дней для перезвона: 0 0 - отобравление всех результатов обавона на текущий                                                                                                    |                       |  |  |  |  |  |
| Настройог выгрузол                                                                                                    | I                     |  |  |  |  |  |
| Nytis k kakiny surpysou: (C:\Useni \umah\Deaktop x) Konnectros surpysouros 1 0 oce naurema                                                                                                    | I                     |  |  |  |  |  |
| Пациент Идентификатор Фамилик Имя Отчество Возраст Организация прикрепления Телефон Результат Дата XH/И Участок Проведена Есть запись Причина Последняя дата П<br>пациента ВРМИС показа постановои в<br>вакцинацию диаленоза | іоследняя<br>акцинаци |  |  |  |  |  |
| Отлаз 16.07.2021 Да Нет Нет 06.07.2021                                                                                                    |                       |  |  |  |  |  |

#### 3. Формирование ШМД

Если обзвон пациентов производится сотрудниками МО, то необходимо из сформированного отчета создать ШМД «Результат обзвона по вакцинации «КОВИД»».

Для этого нужно выделить курсором строку с нужным пациентом и нажать кнопку «Создать ШМД» или по двойному щелчку по любому из полей строки в отчете.

На форме документа автоматически заполнятся основные данные пациента.

Форма ШМД:

| 🗲 🔶 ☆ Медицинский документ ОО           | 00-0002142467 от 23.06.2021 16:21:01 |  |
|-----------------------------------------|--------------------------------------|--|
| Результат обзвона по вакцинации "КОВИД" |                                      |  |
| 📀 Документ готов                        |                                      |  |
| Пациент: Иванов Евгений Николаевич      | Дата рождения:                       |  |
| Телефон: Сарананананан                  |                                      |  |
| Дата: 23.06.2021 16:21                  |                                      |  |
| До пациента дозвонились:                |                                      |  |

#### Пациент, дата рождения, телефон — заполняются автоматически

Дата — по умолчанию указывается текущая

До пациента дозвонились — устанавливается индикатор в случае, когда пациенту дозвонились, тогда появятся дополнительные поля:

| 🗲 🔶 🏠 Иванов Евгений Николаевич         | Медицинский документ ОО00-0002142584 от 28.06.2021 14:29:25 |
|-----------------------------------------|-------------------------------------------------------------|
| Результат обзвона по вакцинации "КОВИД" |                                                             |
| Оскумент готов                          |                                                             |
| Пациент: Иванов Евгений Николаевич Д    | ата рождения:                                               |
| Телефон: Прининализи                    |                                                             |
| Дата: 28.06.2021 14:29                  |                                                             |
| До пациента дозвонились: 🗹              |                                                             |
| Согласие на вакцинацию:                 |                                                             |
| Причина отказа от вакцинации: прочее    | <b>v</b>                                                    |
| Причина отказа от вакцинации (доп.):    |                                                             |
|                                         |                                                             |
|                                         |                                                             |
|                                         |                                                             |
|                                         |                                                             |

Если в поле «До пациента дозвонились» НЕ указывать индикатор и нажать кнопку «Документ готов», то результат обзвона будет считаться «До пациента не дозвонились».

**Причина отказа от вакцинации** — выбор значения из справочника, если выбрать причину «прочее», то открывается текстовое поле «Причина отказа от вакцинации (доп.), в которое вносится дополнительная информация о причине отказа пациента от вакцинации. Результат обзвона «Пациент не дал согласие на вакцинацию».

Согласие на вакцинацию — если установлен индикатор в чекбокс, то пациент согласился записаться на вакцинацию, в этом случае отображается кнопка «Запись на прием» с возможностью открыть сетку и записать пациента на вакцинацию.

После этого нажать на кнопку «Документ готов». Результат обзвона «Пациент дал согласие на вакцинацию»

| 🗲 🔶 🏠 Медицинский документ ООС          | 00-0002142467 от 23.06.2021 16:21:01 |  |
|-----------------------------------------|--------------------------------------|--|
| Результат обзвона по вакцинации "КОВИД" |                                      |  |
| 📀 Документ готов                        |                                      |  |
| Пациент: Иванов Евгений Николаевич      | Дата рождения:                       |  |
| Телефон:                                |                                      |  |
| Дата: 23.06.2021 16:21                  |                                      |  |
| До пациента дозвонились: 🗹              |                                      |  |
| Согласие на вакцинацию: 🗹               |                                      |  |
| Запись на прием                         |                                      |  |
|                                         |                                      |  |

#### 4. Отчет по результатам обзвона невакцинированных

Для того, чтобы посмотреть количественный результат по обзвону пациентов, необходимо открыть в меню:

- Контроль исполнения Дополнительные отчеты;
- Регистратура Дополнительные отчеты;
- Иммунопрофилактика Отчетность.

Необходимо выбрать «Отчет по результатам обзвона невакцинированных» и нажать кнопку «Выполнить».

Если отчет не отображается в списке, необходимо нажать кнопку «Настроить список», найти в списке отчет, отметить его индикатором и нажать кнопку «ОК».

#### Структура отчета:

| ← → Данные обзвона сотрудником МО                                  |  |
|--------------------------------------------------------------------|--|
| Период отчета: 01.07.2021                                          |  |
| Отчет не сформирован. Нажмите "Сформировать" для получения отчета. |  |
|                                                                    |  |

Период отчета – выбрать необходимый период формирования отчета

Организация – выбрать организацию

Выбрать вариант – выбрать один из трех вариантов:

- Данные обзвона роботом обзвон был совершен автоматом по обзвону
- Данные обзвона сотрудником МО обзвон был совершен сотрудником МО
- Данные по обзвону невакцинированных свод по двум предыдущим значениям

| 1 | <ul> <li>Выбор варианта отчета - ГАУЗ ТО «Городская полик (1С:Предприятие)</li> </ul> | × |
|---|---------------------------------------------------------------------------------------|---|
|   | Выбор варианта отчета                                                                 |   |
|   | Данные обзвона роботом                                                                | 1 |
|   | Данные обзвона сотрудником MO                                                         |   |
|   | Данные по обзвону невакцинированных                                                   |   |
|   | Выбрать Отмена ?                                                                      |   |